# 因應新冠病毒 校園數位學習解決方案

圖書資訊館數位教學組

校内分機: 1512、1514與1528 E-mail: Box168@mail.cnu.edu.tw

### **旭聯智慧大師直播** 網路大學

# 旭聯智慧大師直播

- •請務必使用網路大學新版(<u>http://elearning.cnu.edu.tw</u>)
- 直播功能僅開放行動載具操作,收播可使用電腦與行動載具。
- •影片資料將儲存於教師個人You Tube 帳戶內,可自行針對影片進行編輯。
- 開啟直播後,始得知直播網址,無法預先得知連結位置。
- ·透過本APP可免受youtube訂閱人數1,000人次之限制。

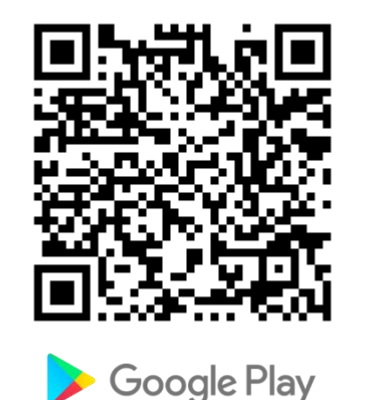

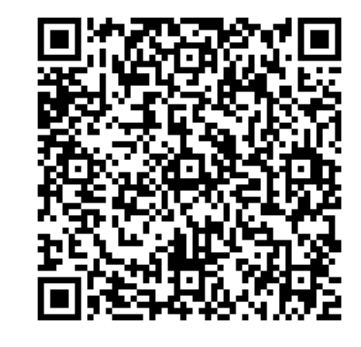

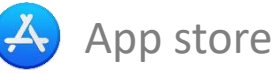

## 網大直播(Youtube)

## 步 駅1、 下載「 旭聯智慧大師」 app

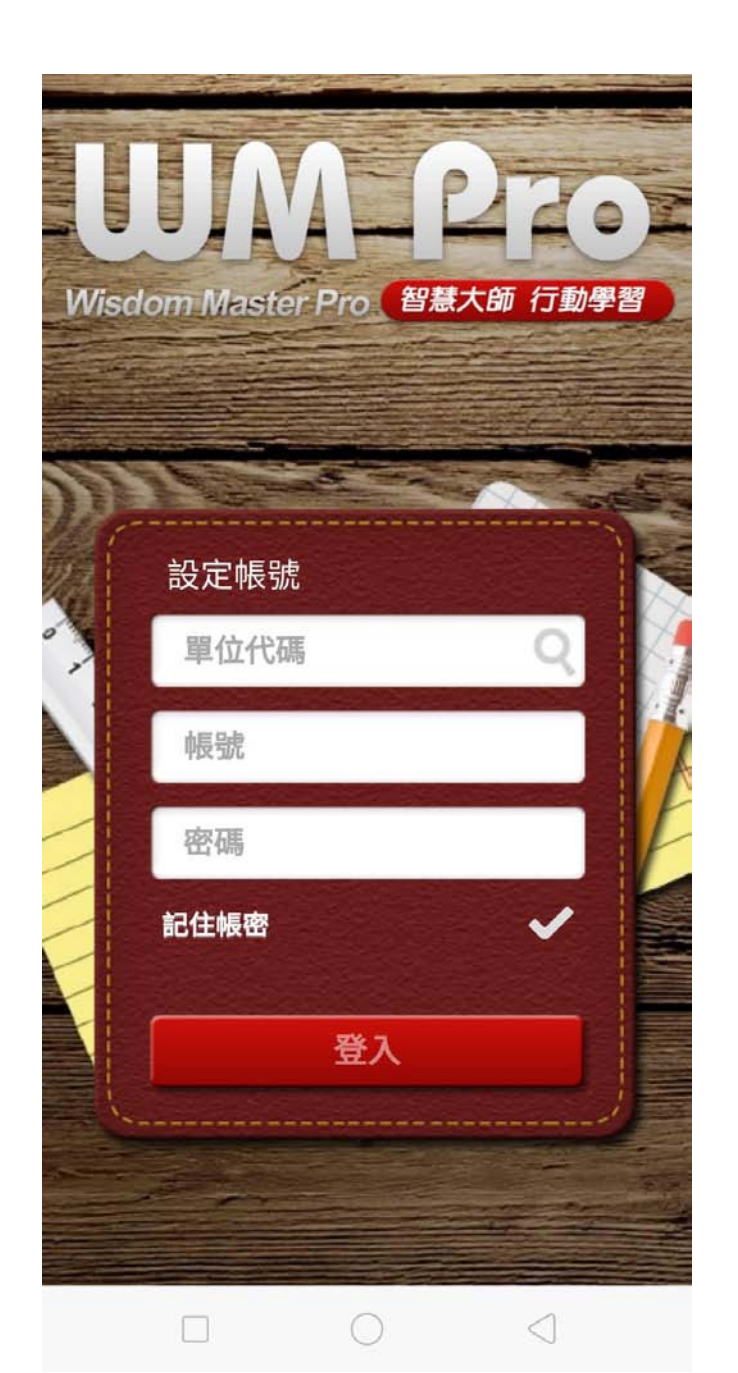

# 網大直播(Youtube)

## 步驟2、 點選「直播專區」按鈕

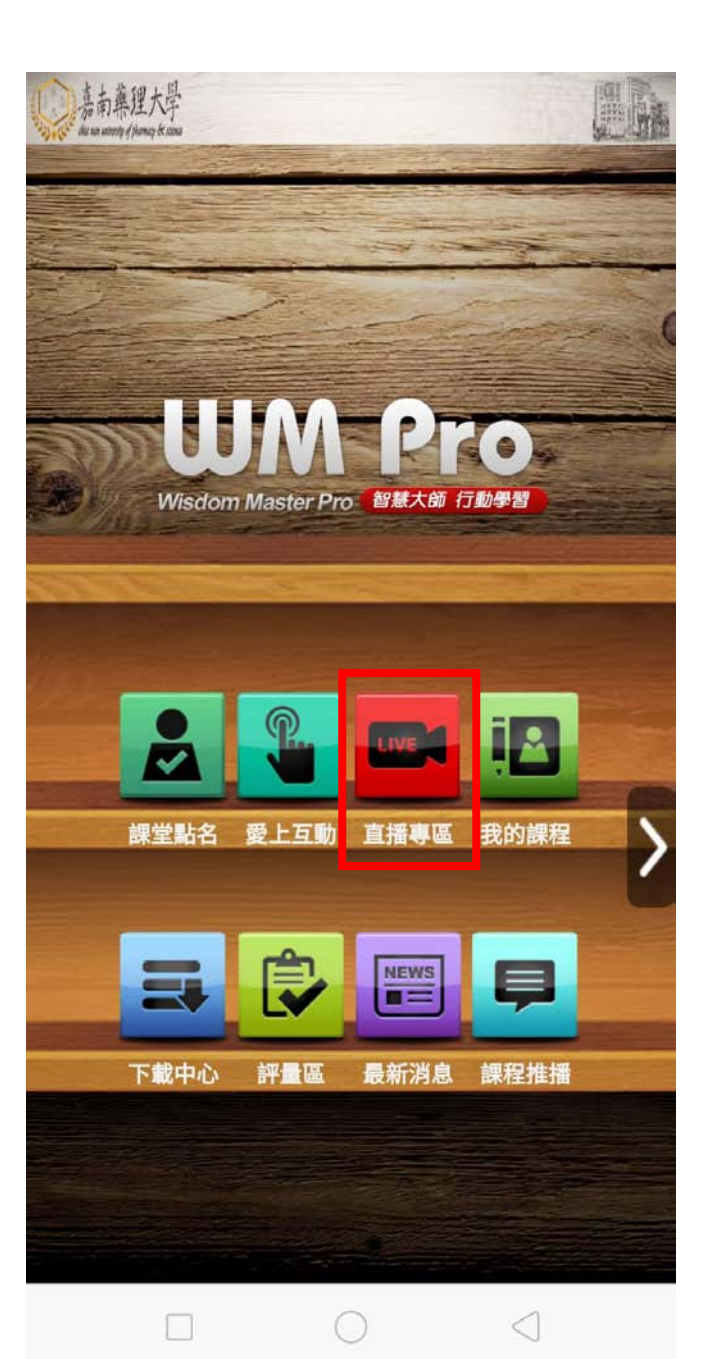

# 網大直播(Youtube)

## 步**驟3、** 登入google帳號

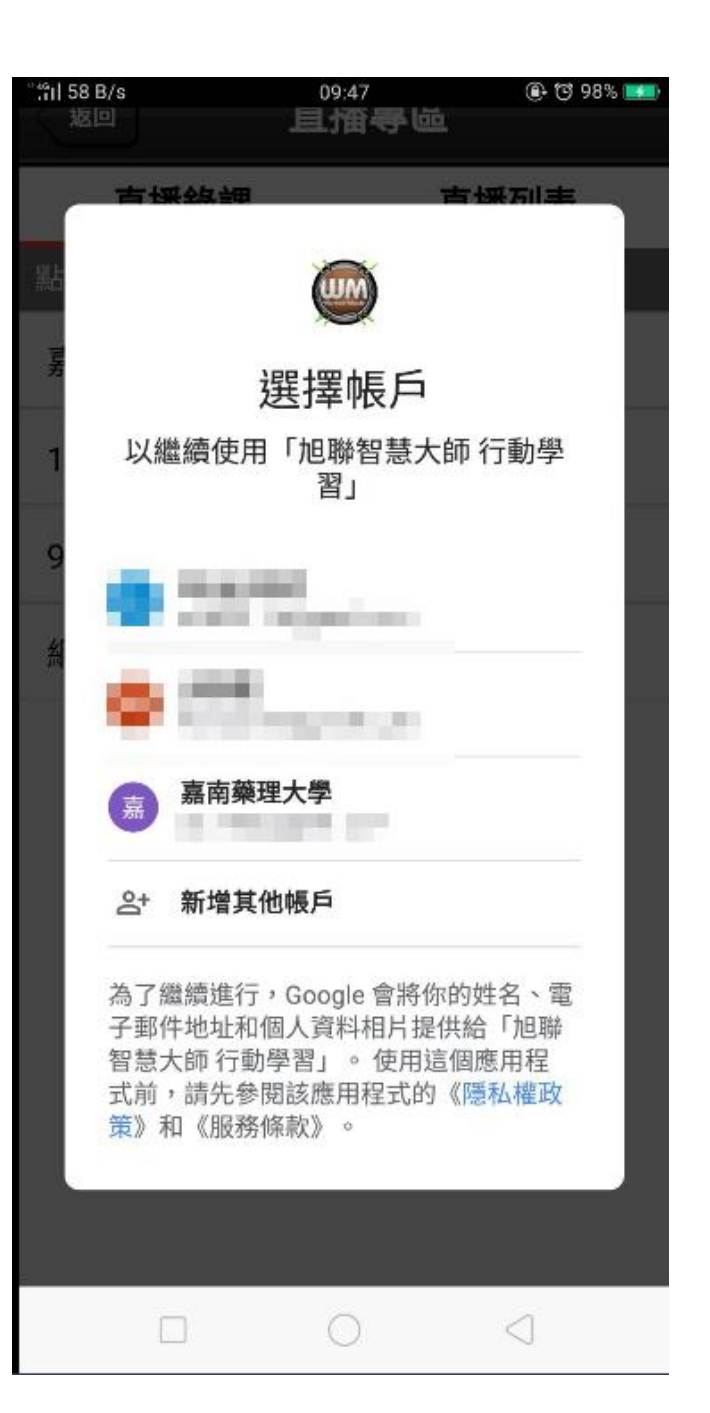

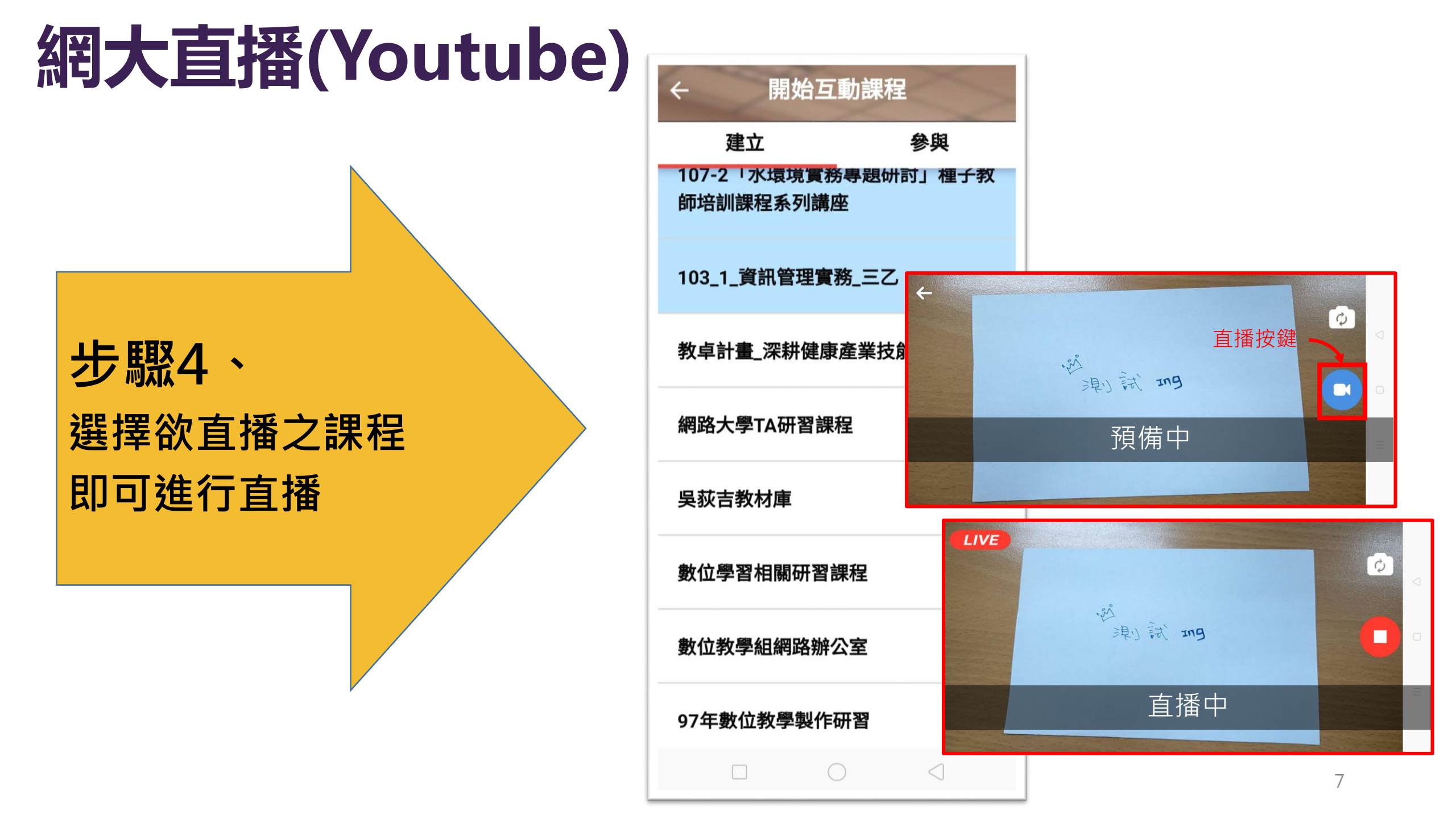

## 網大直播(Youtube)-學生端

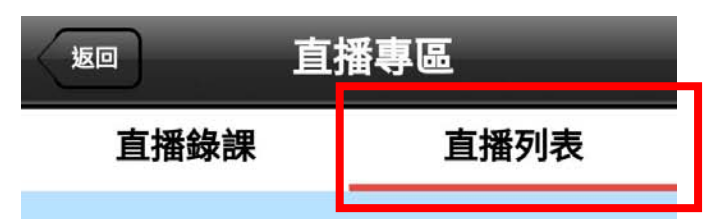

RA00106 - 圖資館聯繫 2020-03-24

沒有更多資料

#### 步驟5、

#### 選擇欲收播之課程節點 即可收看直播

## 網路大學功能對應-教師端

| 研纷課程管理 | 1.  |         |                       |            |      |             |                         |                             |                 |                                   |     | 李思賢     |    | 進入教室      | •           | ĺ |
|--------|-----|---------|-----------------------|------------|------|-------------|-------------------------|-----------------------------|-----------------|-----------------------------------|-----|---------|----|-----------|-------------|---|
| 圖資館聯繫  |     |         |                       |            |      |             |                         |                             |                 |                                   |     |         |    | 圖資館聯繫     |             | l |
| 人員管理   | 課程  | 管理      | 教室管理                  | 作業管理       | 測驗管理 | 問卷管理        | 成績管理                    | 直播服務                        | 個人區             | 校園廣場                              |     |         |    |           |             |   |
| 直播活動列表 | Ę   |         |                       |            |      |             |                         |                             |                 |                                   |     |         |    | 使用空間 (784 | 4.69 MB/1.9 | 5 |
|        | 直播泪 | 動列表     |                       |            |      |             |                         |                             |                 |                                   |     |         |    |           |             |   |
|        | 序號  |         |                       | 直播名稱       |      |             | 直播網                     | 址                           |                 | 直播時間                              | 狀態  | 管理      |    |           |             |   |
|        | 1   | RA00106 | - 圖資館聯繫               | 2020-03-24 |      | https://www | v.youtube.com/er        | nbed/SV7jA9wr7              | TA 2            | 020-03-24 10:06:31                | 已結束 | 編輯 建立節點 | 刪除 |           |             |   |
|        | 2   | RA00106 | - 圖資館聯繫               | 2019-12-13 |      | https://www | v.youtube.com/er        | nbed/NKzNgDJH               | ItFO 2          | 019-12-13 16:00:16                | 已結束 | 編輯 建立節點 | 刪除 |           |             |   |
|        | 3   | RA00106 | - 圖資館聯繫               | 2019-12-12 |      | https://www | v.youtube.com/er        | nbed/obuvaoWC               | DwHE 2          | 019-12-12 09:12:51                | 已結束 | 編輯 建立節點 | 刪除 |           |             |   |
|        | 4   | RA00106 | - 圖資館聯繫               | 2019-12-12 |      | https://www | v.youtube.com/er        | nbed/U5PYwAG1               | LwtU 2          | 019-12-12 09:01:12                | 已結束 | 編輯 建立節點 | 刪除 |           |             |   |
|        | 5   | RA00106 | - 圖資館聯繫               | 2019-12-11 |      | https://www | v.youtube.com/er        | nbed/5sXnnIC6J <sup>-</sup> | <u>ry</u> 20    | 019-12-11 16:25:21                | 已結束 | 編輯 建立節點 | 刪除 |           |             |   |
|        | 6   | RA00106 | - 圖資館聯繫               | 2019-12-11 |      | https://www | v.youtube.com/er        | nbed/QPM3WYX                | ( <u>30pg</u> 2 | 019-12-11 16:15:34                | 已結束 | 編輯 建立節點 | 刪除 |           |             |   |
|        | 7   | RA00106 | - 圖資館聯繫               | 2019-12-11 |      | https://www | v.youtube.com/er        | nbed/HJIOWJ8tZ              | <u>2EQ</u> 2    | 019-12-11 16:00:58                | 已結束 | 編輯 建立節點 | 刪除 |           |             |   |
|        | 8   | noData  |                       |            |      | https://www | <u>v.youtube.com/er</u> | nbed/iyf02aq6YI             | 1 2             | 019-12-11 15:55:21                | 已結束 | 編輯 建立節點 | 刪除 |           |             |   |
|        | 9   | RA00106 | - 圖資館聯繫               | 2019-12-11 |      | https://www | v.youtube.com/er        | nbed/BQlsf10Jol             | <u>Ew</u> 2     | 019-12-11 15:48:42                | 已結束 | 編輯 建立節點 | 刪除 |           |             |   |
|        | 10  | RA00106 | - 圖資館聯繫               | 2019-12-11 |      | https://www | <u>v.youtube.com/er</u> | nbed/QGB6DIhN               | <u>1ye4</u> 2   | 019-12-11 15:29:33                | 已結束 | 編輯 建立節點 | 刪除 |           |             |   |
|        | 11  | RA00106 | - <mark>圖資館聯</mark> 繫 | 2019-12-11 |      | https://www | <u>v.youtube.com/er</u> | nbed/-Jg49RNsS              | <u>Ck</u> 2     | 019-12-11 14:39:59                | 已結束 | 編輯 建立節點 | 刪除 |           |             |   |
|        | 12  | RA00106 | - 圖資館聯繫               | 2019-12-10 |      | https://www | v.youtube.com/er        | nbed/_GePFdXS2              | 2 <u>e0</u> 2   | 019-12-10 15:58:05                | 已結束 | 編輯 建立節點 | 刪除 |           |             |   |
|        | 13  | RA00106 | - 圖資館聯繫               | 2019-12-10 |      | https://www | <u>v.youtube.com/er</u> | nbed/6t8EE16ZJr             | <u>mA</u> 20    | 019-12-10 15:55:17                | 已結束 | 編輯 建立節點 | 刪除 |           |             |   |
|        | 14  | RA00106 | - 圖資館聯繫               | 2019-12-10 |      | https://www | v.youtube.com/er        | nbed/MBUEvLqa               | <u>su8</u> 2    | 019-12-10 15:51:03                | 已結束 | 編輯 建立節點 | 刪除 |           |             |   |
|        | 15  | RA00106 | - 圖資館聯繫               | 2019-12-10 |      | https://www | v.youtube.com/er        | nbed/Wylx3rz85              | Ms 2            | 019-12-10 1 <mark>5:49:</mark> 36 | 已結束 | 編輯 建立節點 | 刪除 |           |             |   |

## 網路大學功能對應-學生端

| 圖資館聯繫              | ¥ |       | <b>網路太學</b><br>CNU e-learning |                            | 全校課程 我的課程 | 星 辦公室 線上傳訊            | 李思賢 登出  | 正體中文 ▼   |
|--------------------|---|-------|-------------------------------|----------------------------|-----------|-----------------------|---------|----------|
| 學習互動區              |   | 圁資館聯繫 |                               |                            | 🚺 開課教     | ෭師: 陳佩芬,嗣繼敏,薛雅明,盛夢徽,數 | Ѕ 上課    | 人數: 19 < |
| 開始上課               | > | 直播流   | 舌動列表                          |                            |           |                       |         | *        |
| 課程公告               | > |       |                               |                            |           |                       |         |          |
| 線上討論               | > |       | 直播時間                          |                            | 直播名稱      | 狀態                    | 播放      |          |
| 課程討論               | > |       | 2019-12-13 16:00:16           | RA00106 - 圖資館聯繫 2019-12-13 |           | 已結束                   | 播放      |          |
| 分組討論               | > |       | 2010 12 12 00:12:51           | PA00106 ■容益階載 2010 12 12   |           |                       | +## +#* |          |
| Adodb Connect 錄影列表 | > |       | 2019-12-12 09.12.31           | NA00100-圓頁語称系 2019-12-12   |           | 口油木                   |         |          |
| 直播活動列表             | • |       | 2019-12-12 09:01:12           | RA00106 - 圖資館聯繫 2019-12-12 |           | 已結束                   | 播放      |          |
| 評量區                |   |       | 2019-12-11 16:25:21           | RA00106 - 圖資館聯繫 2019-12-11 |           | 已結束                   | 播放      |          |
| 作業/報告              | > |       | 2019-12-11 16:15:34           | RA00106 - 圖資館聯繫 2019-12-11 |           | 已結束                   | 播放      |          |
| 測驗/考試<br>問卷/投票     | > |       | 2019-12-11 16:00:58           | RA00106 - 圖資館聯繫 2019-12-11 |           | 已結束                   | 播放      |          |
| 資訊區                |   |       | 2019-12-11 15:55:21           | noData                     |           | 已結束                   | 播放      |          |
| 課程介紹               | > |       | 2019-12-11 15:48:42           | RA00106 - 圖資館聯繫 2019-12-11 |           | 已結束                   | 播放      |          |
| 通訊錄<br>課程行事曆       | > |       | 2019-12-11 15:29:33           | RA00106 - 圖資館聯繫 2019-12-11 |           | 已結束                   | 播放      |          |
| 討論室記錄              | > |       | 2019-12-11 14:39:59           | RA00106 - 圖資館聯繫 2019-12-11 |           | 已結束                   | 播放      |          |

# 影片儲存於教師Youtube頻道

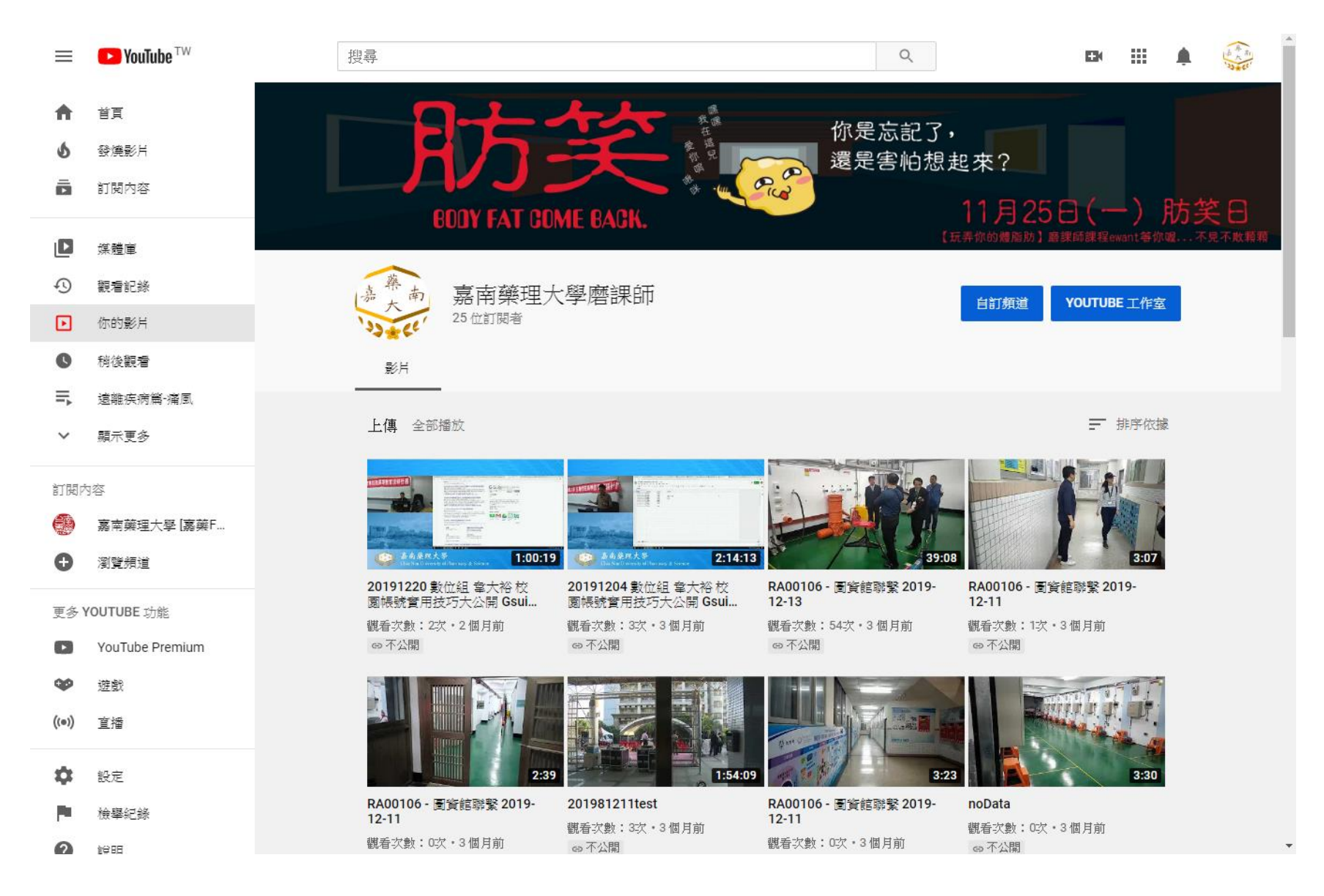

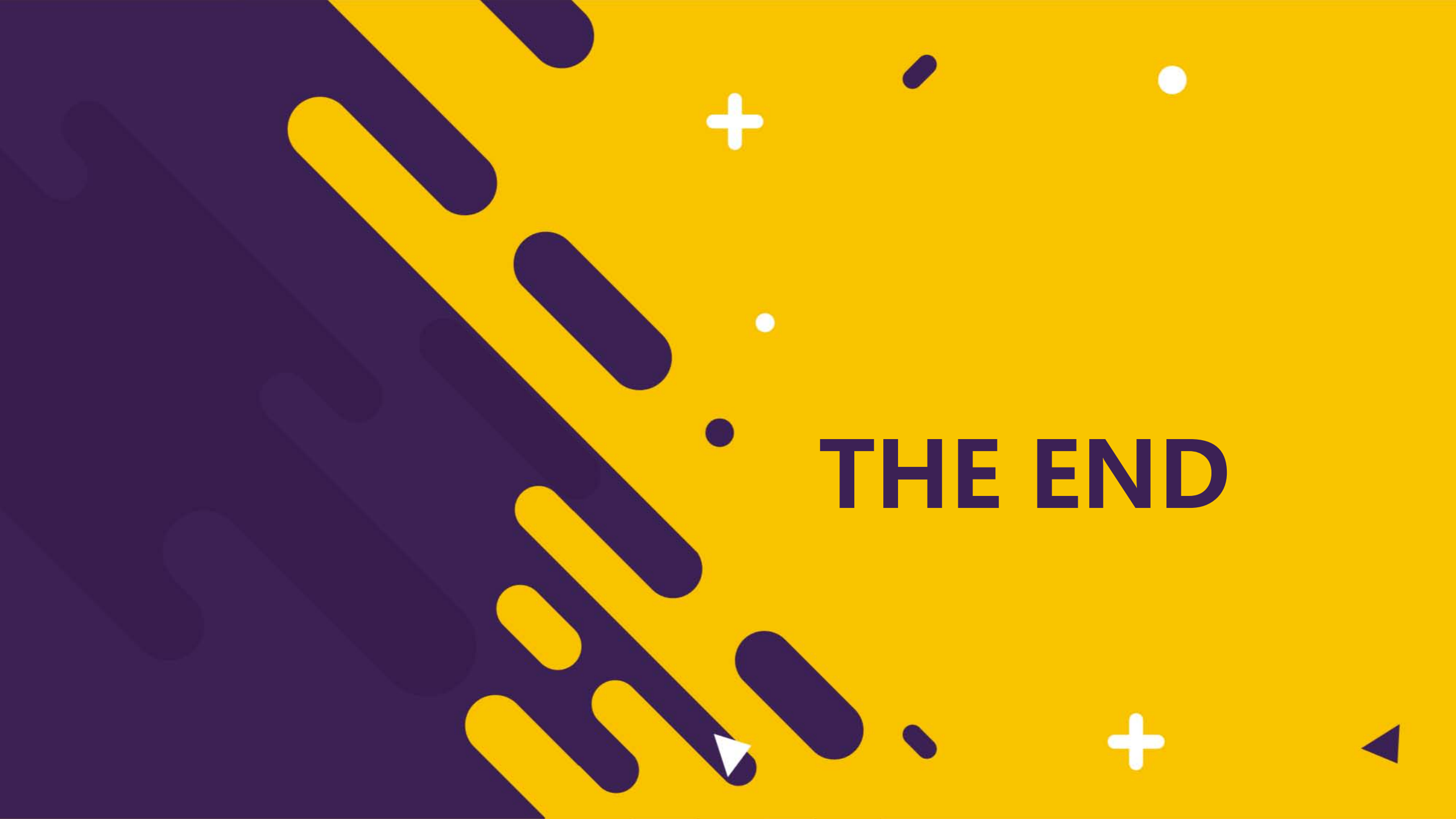